# 1. アプリ使用方法

### サイトTOP

福島きて!みて!呑んでラリーとは

2006年8月末「第1回福島きて!みて!吞んでラリー」が開催されました。 福島駅東口地区の飲食店を5店舗まわって楽しむイベントとして親しまれています。

時代とともに参加店や参加エリアも拡大し、お客様も4,000人を超える参加をいただいております。

概要

#### 紙チケット(現金のみ)

5000円で参加店舗、チケット販売協力店より購入し、チラシやホームページで参加店一覧よりメ ニュー+ドリンクを確認してください。 抽選券が1回付いています。抽選会場で提出して三角くじに参加できます!後日、参加店で利用出来る 「300円割引券」1枚も付いてお得です。

### アプリチケット(クレジット、コンビニ払いのみ)

「ラリーLINEアプリ」にて友達になってからチケットを購入します。4900円で1セット(5ポイン ト)5店舗を巡れる電子クーポンを購入。 参加店一覧からメニュー+ドリンクを確認してください。アプリ内に抽選会参加権利が付与されるの で、抽選会場で提示して三角くじに参加できます!

きて!みて!呑んでラリー実行委員会

今回はLINEアプリか らの購入になります。 サイトTOPページか らQRコードで公式 アカウントに登録し ていただきます。

## 2. LINE公式アカウントと友達になる

LINE公式アカウント TOPに接続し、友達登 録を行います。

■ 通常時はすぐに返信します。

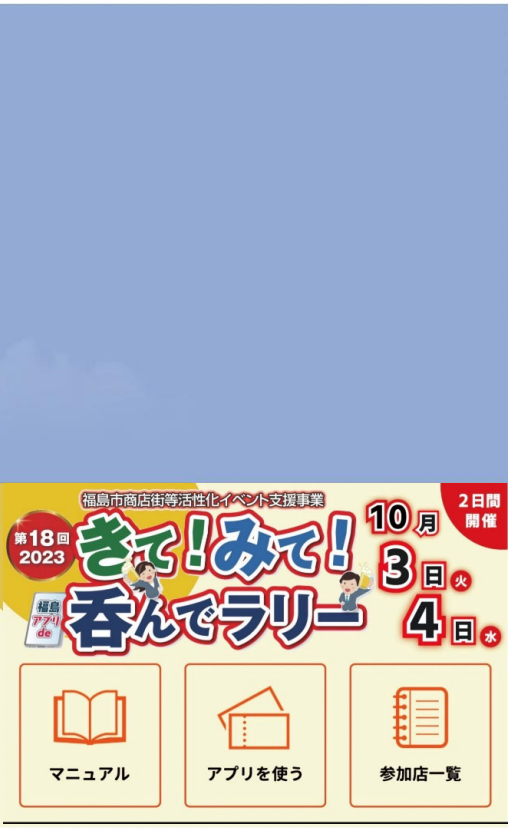

公式アカウントのメ ニューより、「アプ リを使う」をクリッ クして購入ページへ 変遷

....

メニュー・

# 3.アプリ画面 アンケート入力

初期情報入力

|     | delta | -trees-350506.we | eb.app | Ť  | X |
|-----|-------|------------------|--------|----|---|
| きて  | !みて!  | 呑んでラ             | リー     |    |   |
|     |       |                  |        |    |   |
| 以   | 下をご登録 | ください             |        |    |   |
|     | 住居エリア | *                | •      |    |   |
|     | 性別 *  |                  | •      |    |   |
|     | 年代 *  |                  | •      |    |   |
|     | お気に入り | 店舗 *             | •      |    |   |
| * į | 必須項目  |                  | 回答     | する |   |
|     |       |                  |        |    |   |
| A   | -     | Ĩ                | 22     |    |   |
| ホーム | 店舗    | ポイント             | チケット   | 履用 | 歴 |

一番最初の回のみ、 4つの項目に回答す る必要があります。 ※必須

### 4.アンケートを入力

お気に入り店舗入力

※ラリーチケットを購 入したことにする対象 店舗を選んでください。

選択完了後、回答する ボタンを押します

|    |       | delta | -trees-350506.we | eb.app | ſ   | × |
|----|-------|-------|------------------|--------|-----|---|
| ŧ  | て!。   | みて!:  | 呑んでラ             | リー     |     |   |
|    |       |       |                  |        |     |   |
| J  | 以下を   | そご登録  | ください             |        |     |   |
|    | 住     | 居エリア  | *                | •      |     |   |
|    | 性     | 5月)*  |                  | •      |     |   |
|    | 年     | 代*    |                  | •      |     |   |
|    | お     | 気に入り  | 店舗 *             | •      |     |   |
|    | * 必須項 |       |                  | 回答     | 答する | ] |
|    |       |       |                  |        |     |   |
| 1  |       | -     | Ä                | 53     | :=  | I |
| 木- | -4    | 店舗    | ポイント             | チケット   | 履用  | 歴 |

ー番最初の回のみ、 4つの項目に回答す る必要があります。 ※必須

### 5. クーポンアプリへ移動

クーポンアプリに移動 します

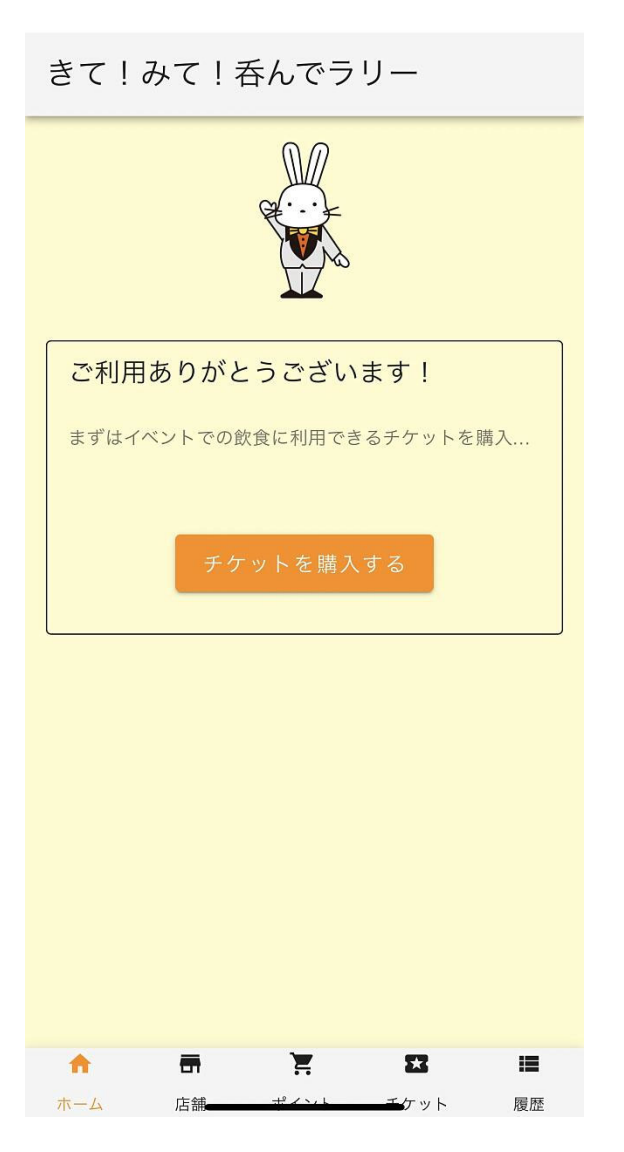

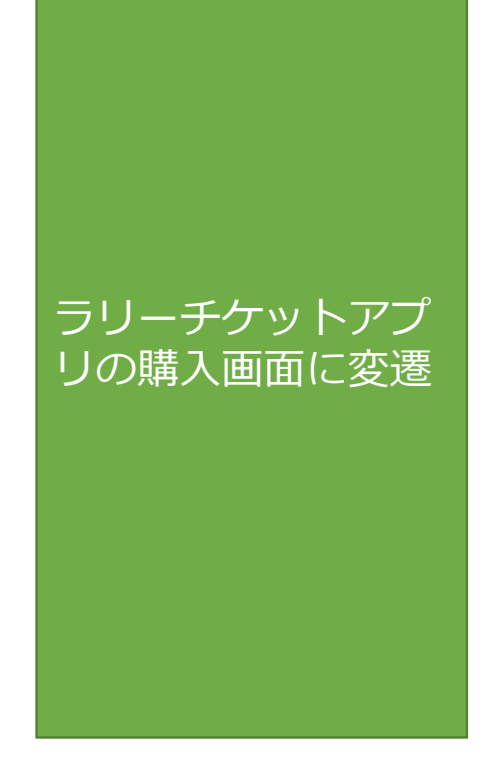

### 6.チケットの購入

商品画面 決済方法選択画面 チケットの購入枚 数 1チケットで1セッ ト(5ポイント、 5,000円分)の購 入となります。

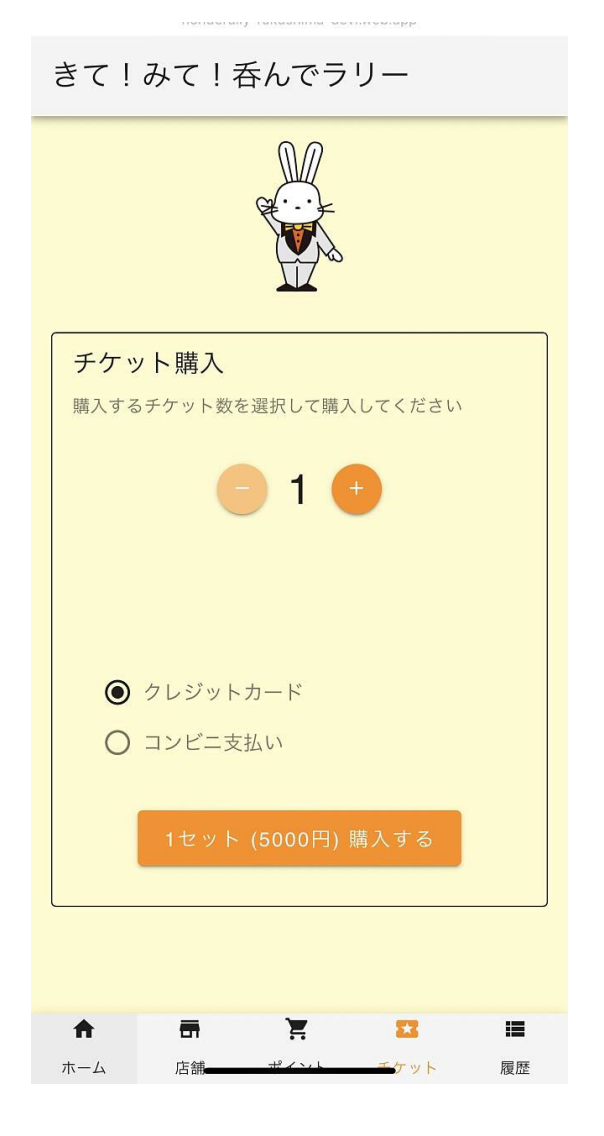

商品は1種類です 数量を選び、 決済方法を クレジットカード コンビニ支払い から選択します。

### 7.決済フロー コンビニエンス決済入力画面

🔶 🖀 dev@nonde-rally-fukushima TEST

⑤コンビニエンス決済入力 購入者情報入力画面

イベントチケット

¥5,000

イベント飲食用チケット

メールアドレス
名前
電話番号 (省略可)
この番号を店舗で入力して支払いを確定します
09012345678
対応店舗 ● ● ● ● ● ● ●
文払う

Powered by stripe

利用規約 プライバシー

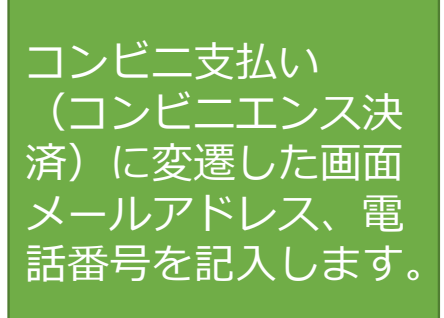

### 8.決済フロー コンビニエンス決済完了

コンビニエンス決済完了画面

コンビニ決済のご案内 payments.stripe.com

×

これはテスト環境でのコンビニ決済です。

dev@nonde-rally-fukushima

### ¥5,000

<

2022年9月8日 23:59 に期限切れ 3日

| ファミリーマート                                      |             |  |
|-----------------------------------------------|-------------|--|
| こころして、こので、こので、こので、こので、こので、こので、こので、こので、こので、こので | 2<br>21-7-1 |  |

#### ファミリーマート支払い詳細

| 第1番号 | 123456 🛍      |
|------|---------------|
| 第2番号 | 14247398283 📋 |

#### 支払い手順

- 1. マルチコピー機のトップ画面で、「代金支払い (コンビニでお支払い)」ボタンを選択します。
- 2. 「番号を入力する」ボタンを押します。
- 第1番号(123456)を入力して「OK」を押し、次の画面に進みます。
- 第2番号(14247398283)を入力して「OK」を押し、次の画 面に進みます。
- 5. 支払いの詳細を確認し、「了解」を押してレシートを印刷しま す。
- レシートをレジに持って行き、現金または FamiPay で支払います。お客様の控えとして領収書を保管してください。

### コンビニ支払い (コンビニエンス決 済)に変遷した画面 メールアドレス、電 話番号を記入します。

### 9.決済フロー クレジットカード入力

クレジット支払入 力画面

X

| メールアトレス |      |
|---------|------|
| 支払い     | 変更する |
| 安全でセキュア | lin  |

支払う 🔒

### ゲストとして購入する

Powered by **stripe** 

利用規約 プライバシー

クレジットカード払 いを選択した場合の ユーザー情報入力欄 メールアドレスと カード番号を入力し ます。

### 10.決済フロー 注文完了

### 注文完了画面

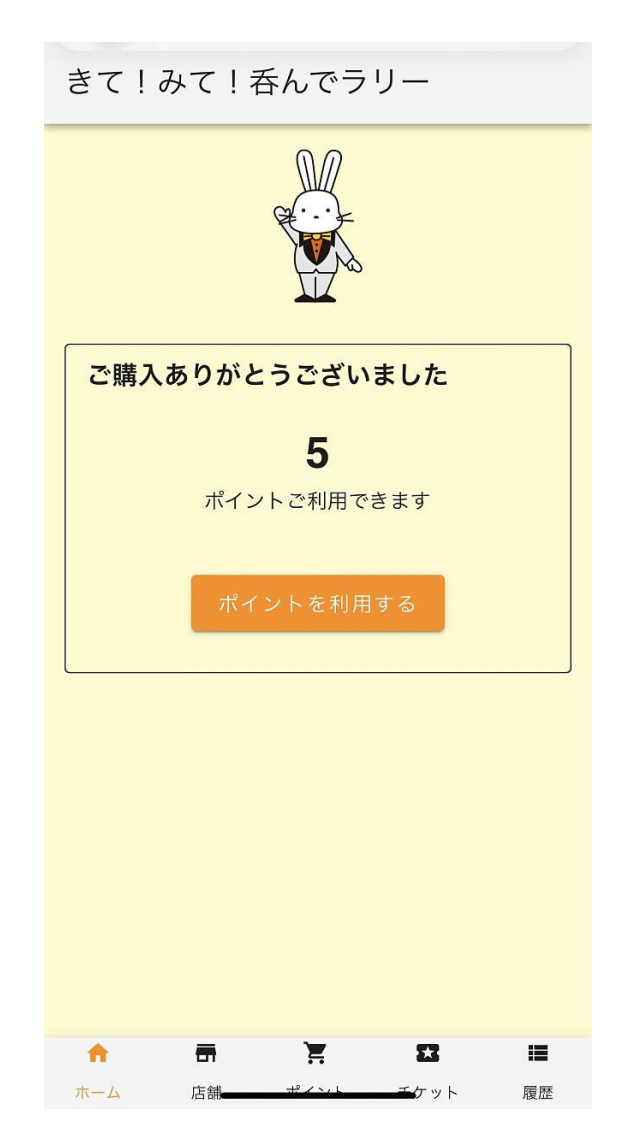

コンビニエンス決済、 クレジットカード決 済終了後に、購入し たポイントが表示さ れます。

# 11.チケット(ポイント)を使用する

クーポンアプリの 下のメニューのポ イントを選びます

ポイント残高 10 ポイントご利用できます **f** Ξ. \*\* ホーム 店舗 ポイント チケット 履歴

きて!みて!呑んでラリー

# 12.チケットを使用する QRコードでの利用店舗読み込み

QRコードを読み取る ボタンを押し、QRコー ドリーダーを立ち上げ ます。 お店が提示するQRコー ドを読み取ります。

| きて!みて!呑んでラリー                                                                  | 19 |
|-------------------------------------------------------------------------------|----|
|                                                                               | ŧ  |
| <b>ポイントを消費して商品を購入する</b><br>下のボタンを押して店舗に設置されたQRコードを読み<br>取ってください<br>QRコードを読み取る |    |
| <b>市 市 亮 延 目</b><br>ホーム 店舗 <del> ポイパト エ</del> ケット 履歴                          |    |

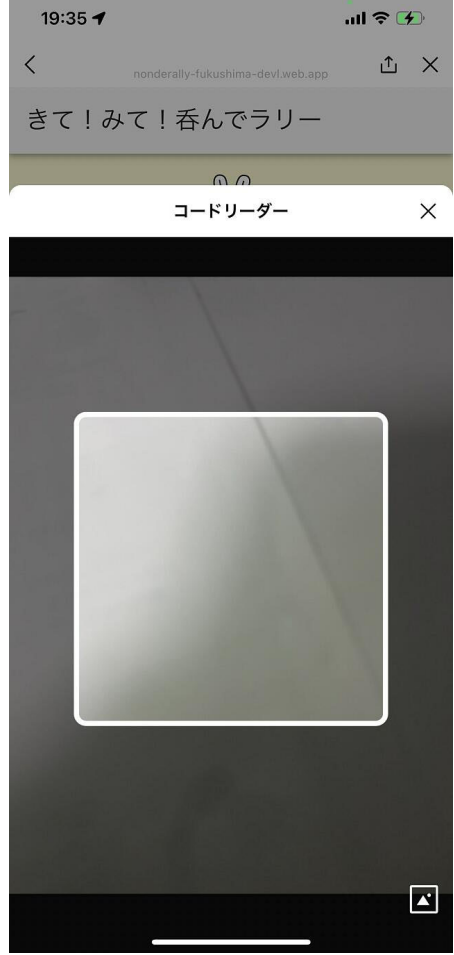

### 13.チケットを使用する ポイント消費

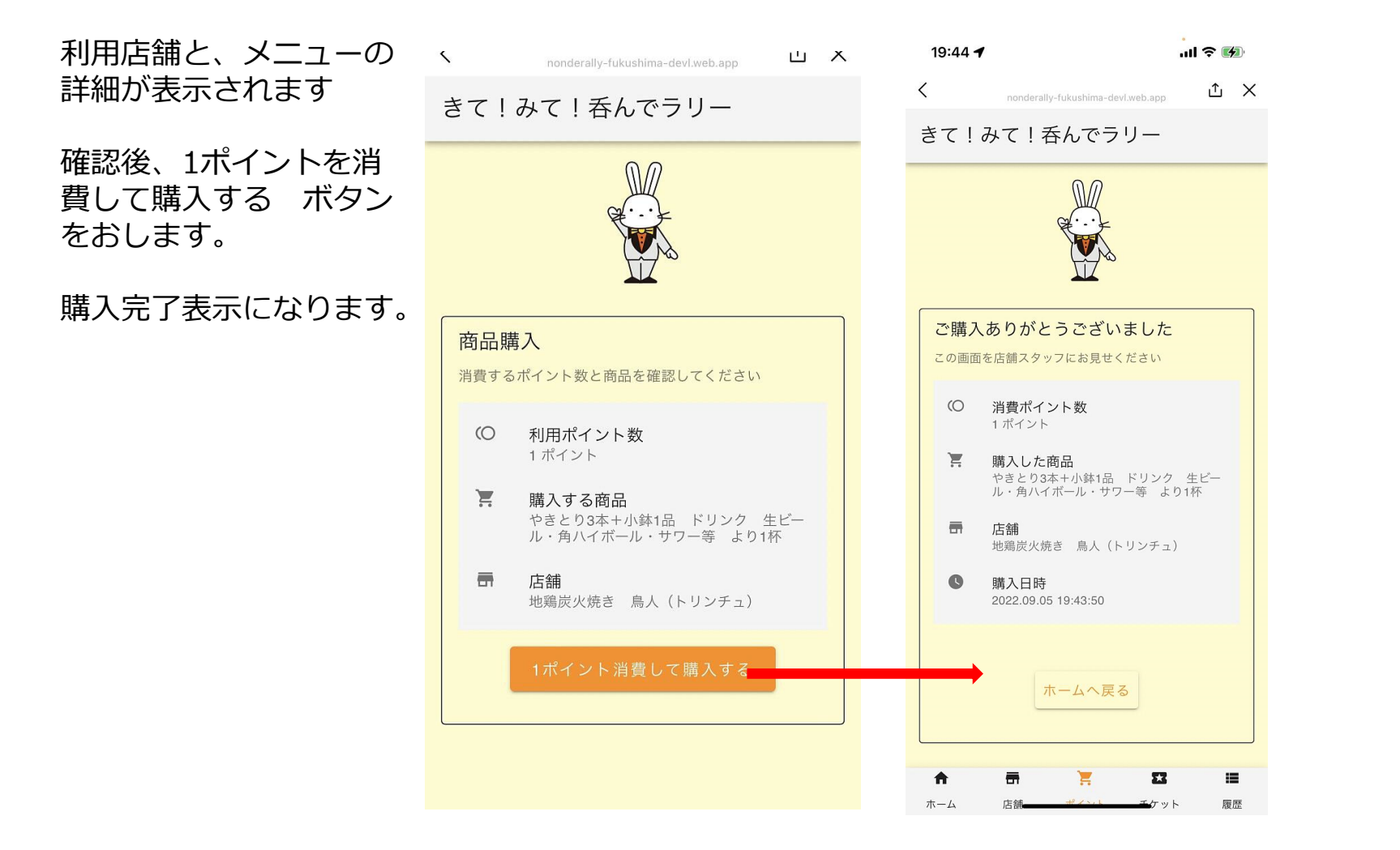

# 14.チケットを使用する QRコードが読み込めない場合

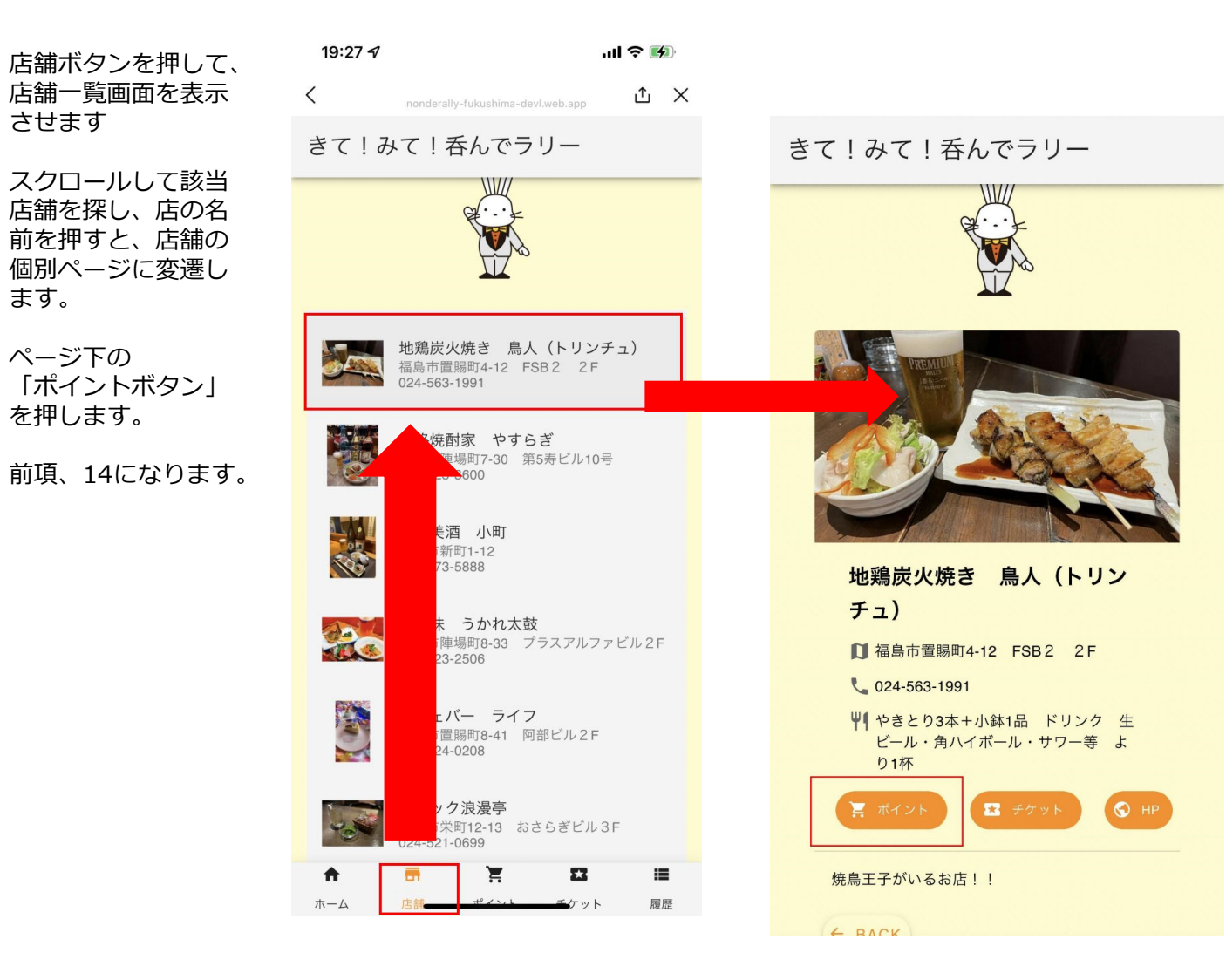

## 15.チケットの買い足し

チケットの買い足しは、 下部メニューの 「チケット」からいつ でもできます。

各ページの下部にある 「チケット」ボタンを 押すと、 チケット購入画面にな ります。

前項6の画面になります。

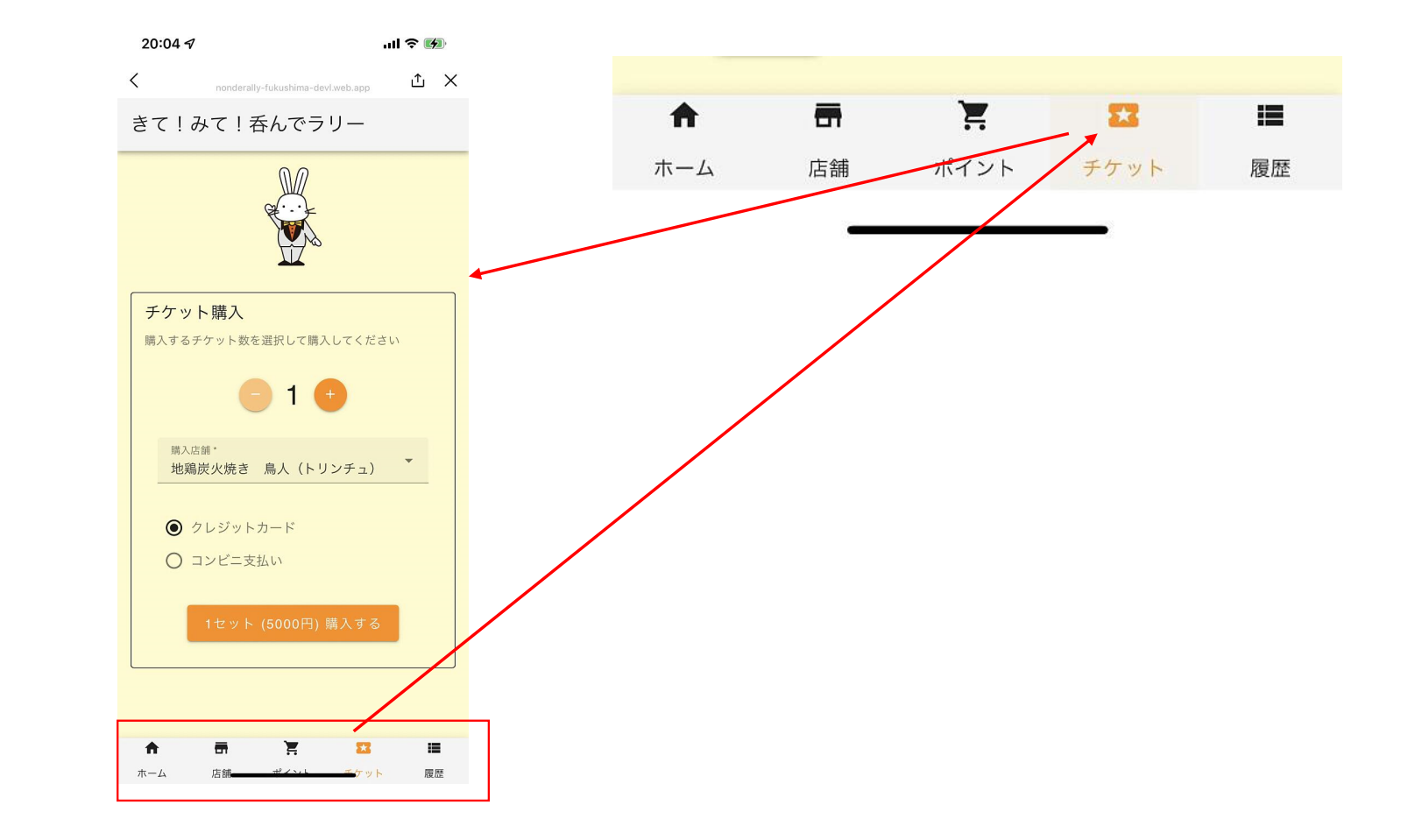

16.店舗ページ

店舗ページを押すと、 店舗一覧ページが表示 されます。

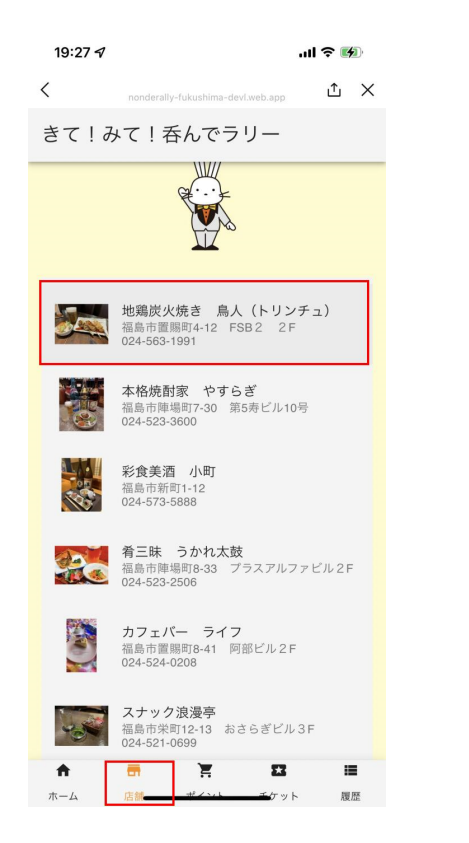

きて!みて!呑んでラリー

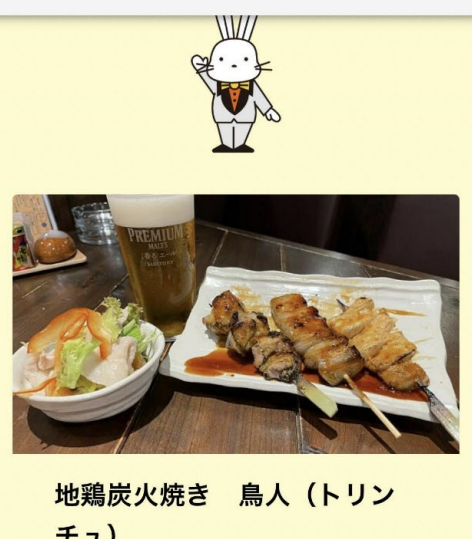

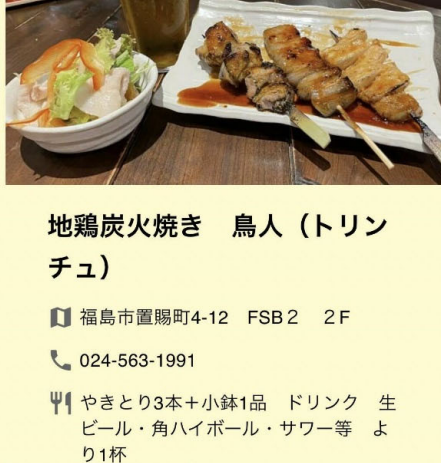

🔀 チケット

焼鳥王子がいるお店!!

4 BACK

🕤 HF

- ・「ポイント」ボタンでポイント利用 表示している店舗での消費になります
- ・ 「チケット」 ボタンでチケットの購入 表示しているお店からのポイント購入になります
- ・「HP」ボタンで、ホームページにリンクし、 店舗の詳細を見ることができます。

### 17.抽選会会場はパセナカMISSE1階です

きて!みて!呑んでラリー

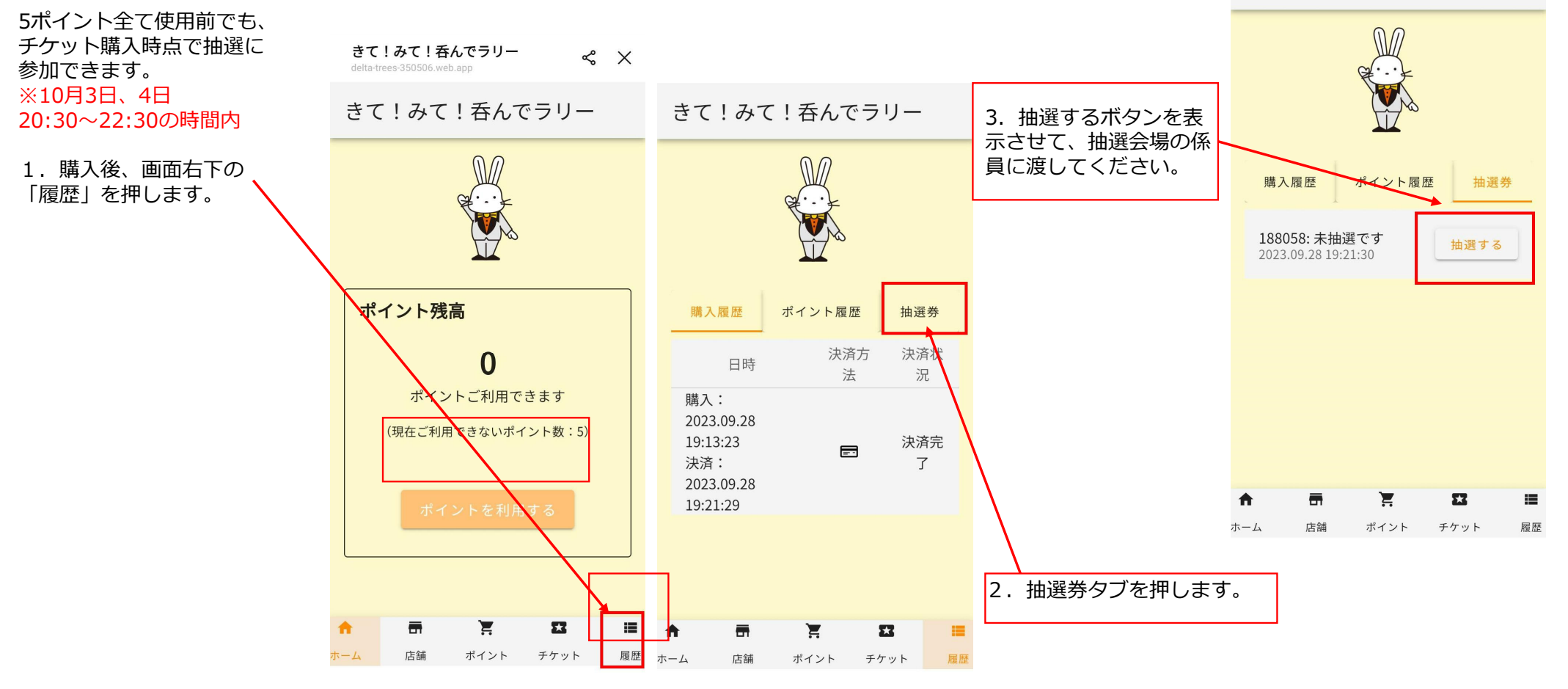